## Инструкция по обновлению прошивки планшета TW118

## Внимание!

Обновляя программное обеспечение самостоятельно, вы рискуете привести его в неработоспособное состояние. В результате этих действий устройство может быть снято с гарантии. Обновляйте прошивку, только если вы точно знаете, что делаете и полностью осознаете риск, в противном случае настоятельно рекомендуем обратиться в один из авторизованных сервисных центров компании IRBIS.

В результате перепрошивки с устройства будут удалены все Ваши данные и установленные программы. Поэтому перед началом процесса перепрошивки позаботьтесь об их резервном копировании на компьютер, с целью их последующего восстановления.

## Процедура обновления

Для установки заводской версии Windows 10 на ноутбук TW118 необходимо иметь: - персональный компьютер (ПК) или ноутбук с возможностью подключения USBустройств

- USB-накопитель - 8 ГБ (флешка)

- ОТС-кабель

- 1) Форматируем USB-накопитель в FAT32, ВАЖНО! задаем имя WINPE.
- 2) Скачиваем архив с файлами операционной системы.

## Для архивации всех папок использован архиватор 7zip, который можно скачать в Интернете <u>http://www.7-zip.org/download.html</u>

3) Копируем содержимое архива на USB-накопитель – непосредственно в корень накопителя, без каких-либо дополнительных папок.

| 🧵 Boot      | 2017/8/15 19:57  | 文件夹    |
|-------------|------------------|--------|
| 🧵 EFI       | 2017/8/15 19:57  | 文件夹    |
| 🧵 images    | 2017/10/26 10:30 | 文件夹    |
| E OEM       | 2017/8/15 20:00  | 文件夹    |
| 🦲 Scripts   | 2017/8/24 16:07  | 文件夹    |
| sources     | 2017/8/15 20:00  | 文件夹    |
| EST_TOOL    | 2017/10/27 14:30 | 文件夹    |
| 📄 bootmgr   | 2017/3/18 13:14  | 文件     |
| bootmgr.efi | 2017/3/18 14:28  | EFI 文件 |

- 4) Подключаем USB-накопитель к порту ноутбука. Включаем ноутбук, нажимая кнопку F7, затем в загрузочном меню выбираем наш USB накопитель. Загрузка образа начнется автоматически.
- 5) При первом запуске после прошивки система загрузится в режим подготовки системы.

Необходимо установить галочку «Подготовка к использованию» в соответствующем окне и нажать «Ок».

| Программа подготовки системы 3.14 Х                                                                    |  |  |
|----------------------------------------------------------------------------------------------------|--|--|
| Программа подготовки системы (SysPrep) убирает привязку компьютера к оборудованию и выполняет очистку. |  |  |
| Действие по очистке системы                                                                            |  |  |
| Переход в окно приветствия системы (ООВЕ) 🛛 🗸 🗸                                                        |  |  |
| Подготовка к использованию                                                                             |  |  |
| Параметры завершения работы                                                                            |  |  |
| Перезагрузка 🗸                                                                                         |  |  |
|                                                                                                    |  |  |
| ОК Отмена                                                                                              |  |  |

После установки всех настроек система будет автоматически перезагружена. Следуйте подсказкам системы для окончательной настройки.

После выполнения этих пунктов ноутбук полностью готов к использованию.